## 教育機構資安通報平台帳號 管理功能說明

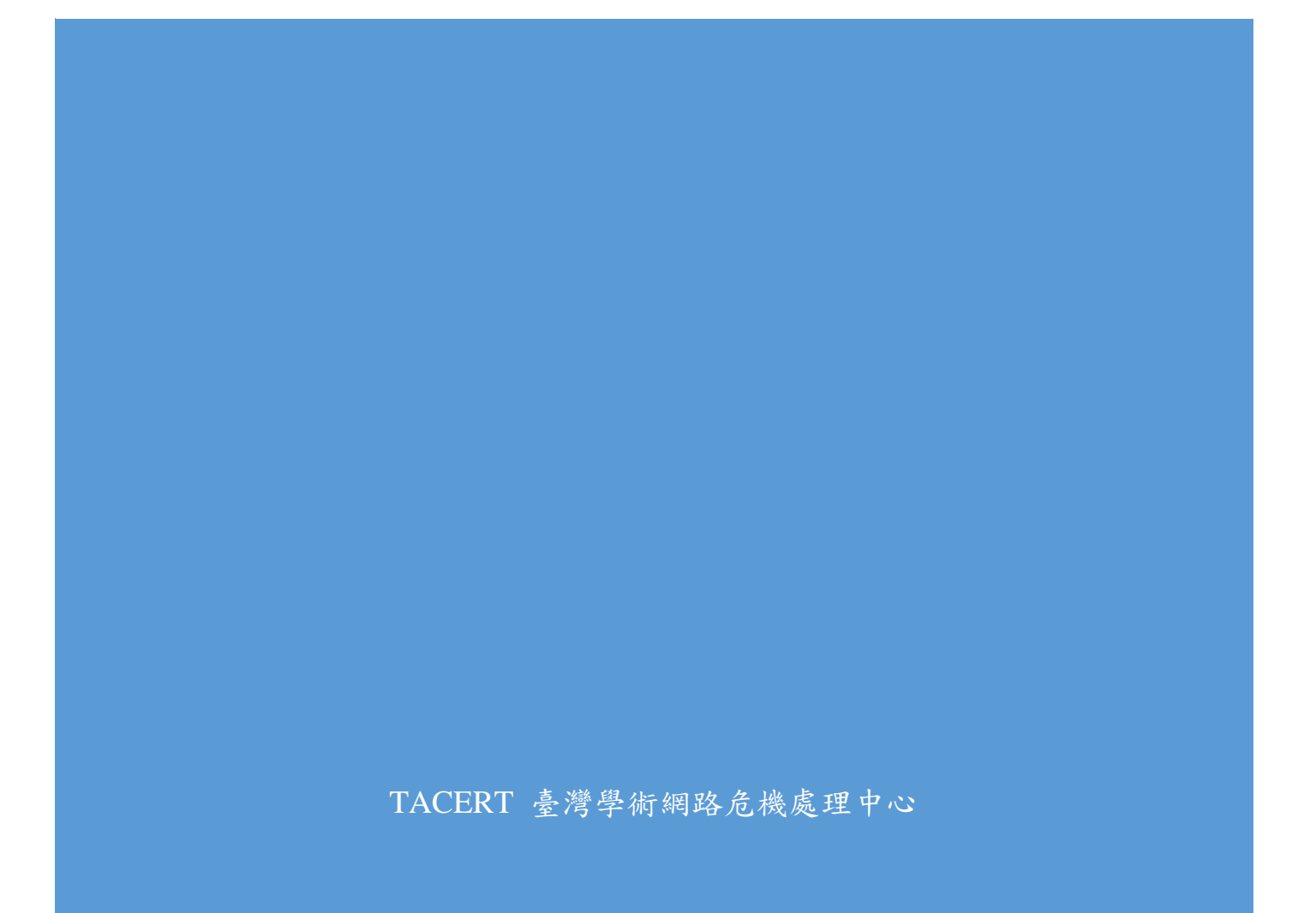

## 目錄

| 現行帳號狀況說明 | 2 |
|----------|---|
| 連絡人資料顯示  | 3 |
| 操作步驟:    | 3 |
| 帳號管理功能   | 5 |
| 操作步驟:    | 5 |
| 資安連絡人異動  | 9 |

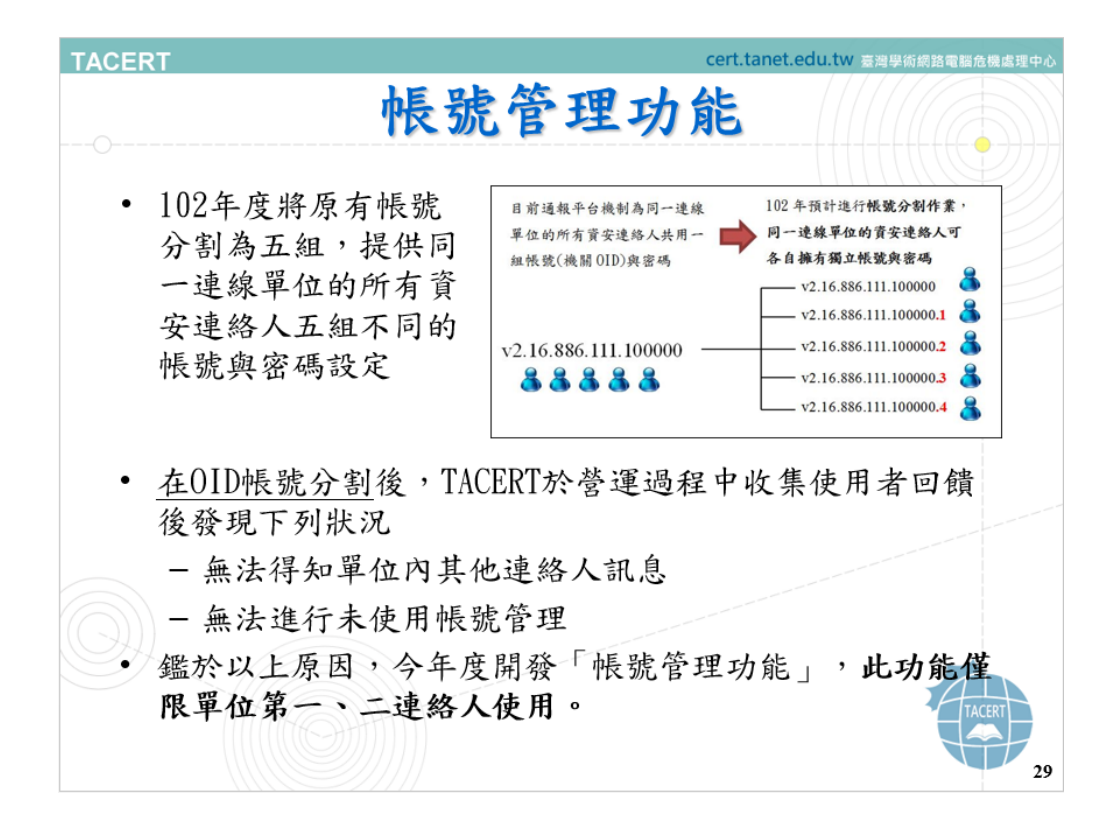

帳號管理功能包含「連絡人資料顯示」功能及「帳號管理功能」。

連絡人資料顯示功能附加於修改個人資料中,用來顯示除登入 使用者外其他連絡人資料,以利單位內各連絡人了解其他登錄之連 絡人資料。

## 操作步驟:

| 平心                  | 上迁命   | 合八貝                 | 叶粉                              | () ~ (  | 1)    |
|---------------------|-------|---------------------|---------------------------------|---------|-------|
| 回首百                 |       | 第一頁  上一頁            | 正一直                             | 」最終頁    |       |
| <u>修以個人資料</u><br>※山 | 事件單編就 | 發佈時間                | 163M                            | 影時間(小時) | 流程    |
| <u>.</u>            | 46645 | 2015-07-10 00:00:00 | )                               | 838     | 應變待處理 |
| 通報                  | 46468 | 2015-07-10 00:00:00 | )                               | 838     | 應變待處理 |
| <b>福報/雁繼</b>        | 46394 | 2015-07-10 00:00:00 | )                               | 838     | 應變待處理 |
| 白行 涌起               | 45898 | 2015-07-10 00:00:00 | )                               | 838     | 應變待處理 |
| 目1丁 通 報             | 37901 | 2015-07-10 00:00:00 | )                               | 838     | 應變待處理 |
| 事件單處理狀態             | 34343 | 2015-07-10 00:00:00 | )                               | 838     | 應變待處理 |
| 歷史通報                | 30667 | 2015-07-10 00:00:00 | )                               | 838     | 應變待處理 |
| 帳 號 管 理             | 29249 | 2015-07-10 00:00:00 | )                               | 838     | 應變待處理 |
| 事件附檔下載              | 26060 | 2015-07-10 00:00:00 | )                               | 838     | 應變待處理 |
| 資安福藝事件              | 24444 | 2015-07-10 00:00:00 | )                               | 838     | 應變待處理 |
| RXIXE FI            |       | Pa                  | ge 1/2                          |         |       |
|                     |       | 一月內重要工業有些           | ·<br>·<br>·<br>·<br>·<br>·<br>· | 國資訊     | -     |
|                     | 台灣學術  | 網路危機處理中             | 心 <b>(TAC</b> E                 | ERT)    |       |

點選「修改個人資料」

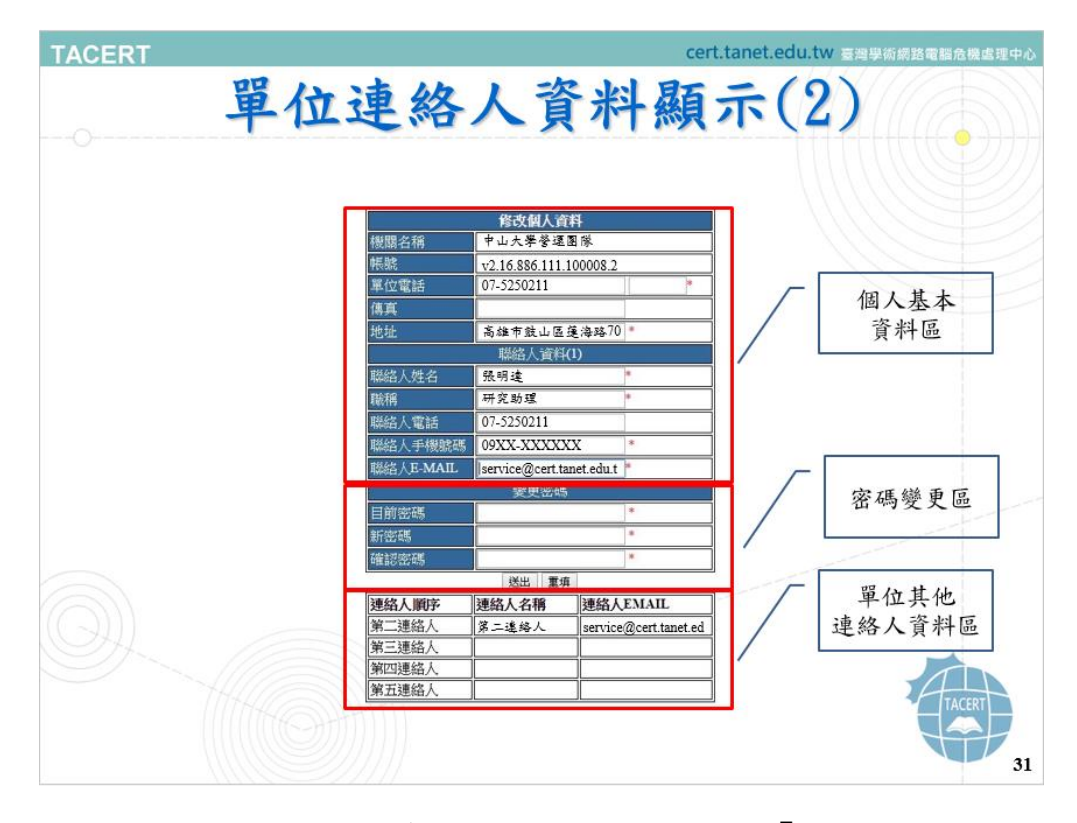

於修改個人資料中可看到三個區塊,分別為「個人基本資料 區」、「密碼變更區」和「**單位其他連絡人資料區**」。

個人基本資料區:填寫連絡人基本資料

密碼變更區:變更連絡人密碼

單位其他連絡人資料區:顯示除登入使用者外其他連絡人資料,此 功能僅用來顯示並無修改之功能。 帳號管理功能

帳號管理功能用來管理單位內未使用之帳號,透過關閉未使用 之帳號,以降低資訊安全之風險。

此功能由第一、二連絡人負責管理。

操作步驟:

|               |       | X                  |          |         | <u>ÎUUUC</u> |
|---------------|-------|--------------------|----------|---------|--------------|
| 回首頁           |       | 第一頁                | 正一直      | 一最終頁    |              |
| 修成個人資料        | 事件單編就 | 發佈時間               | 距通       | 報時間(小時) | 流程           |
| 金田            | 46645 | 2015-07-10 00:00:0 | 0        | 838     | 應變待處理        |
| 诵胡            | 46468 | 2015-07-10 00:00:0 | 0        | 838     | 應變待處理        |
| <b>通報/</b> 確總 | 46394 | 2015-07-10 00:00:0 | 0        | 838     | 應變待處理        |
| 血化/脑炎         | 45898 | 2015-07-10 00:00:0 | 0        | 838     | 應變待處理        |
| 日1丁通報         | 37901 | 2015-07-10 00:00:0 | 0        | 838     | 應變待處理        |
| 事件單處理狀態       | 34343 | 2015-07-10 00:00:0 | 0        | 838     | 應變待處理        |
| 歷史通報          | 30667 | 2015-07-10 00:00:0 | 0        | 838     | 應變待處理        |
| 帳 號 管 理       | 29249 | 2015-07-10 00:00:0 | 0        | 838     | 應變待處理        |
| 事件附檔下載        | 26060 | 2015-07-10 00:00:0 | 0        | 838     | 應變待處理        |
| 資安預警事件        | 24444 | 2015-07-10 00:00:0 | 0        | 838     | 應變待處理        |
|               |       | Pa                 | age 1/2  |         |              |
|               |       | 一月內重覆工單有           | 4筆請按此查開格 | 國資訊     | -            |

點選「帳號管理」

| <b>TACE</b> | RT                                                                                                    | 帳號管                                   | 理功                        | cert.tanet.ec<br>能(2)                            | lu.tw 臺灣學銜網路電訊                                 | 警危機處理中心 |
|-------------|----------------------------------------------------------------------------------------------------|---------------------------------------|---------------------------|--------------------------------------------------|------------------------------------------------|---------|
|             | 回首頁         修改個人資料         登出         通報         通報/應變         自行通報         事件單處理狀態         歷史短報報         輕號管理         事件附檔下載         資安預警事件 | 低號名將<br>第三資安連結人<br>第四資安連結人<br>第五資安連結人 | 低強状態<br>ご期数<br>ご開数<br>ご開数 | <b>机起往管理</b><br>一個和此大規畫在<br>個個和此人規畫在<br>個個和此人規畫在 | <ul> <li>透出</li> <li>送出</li> <li>送出</li> </ul> |         |
|             |                                                                                                    | 台灣學術網路的                               | 色機處理中心                    | (TACERT)                                         |                                                |         |
|             |                                                                                                    |                                       |                           |                                                  |                                                | 33      |

右側顯示出第三~五連絡人帳號狀態

| TACERT                                    | 帳號管                        | 理功                                                              | cert.tanet.ee<br>能(3)                   | du.tw 臺灣學術網路電腦危 | 5機處理中心 |
|-------------------------------------------|----------------------------|-----------------------------------------------------------------|-----------------------------------------|-----------------|--------|
| 回首頁<br>修改個人資料<br>登出<br>通報<br><b>通報</b>    | 集建名等<br>第三音安連結人<br>第四音安連結人 | <ul> <li>低数状態</li> <li>ご開設</li> <li>ご開設</li> <li>ご開設</li> </ul> | ● 報道管理<br>● 同時此構設<br>● 同時此構設<br>● 同時此構設 | 送出              |        |
| 自行通報<br>事件單處理狀態<br>歷史通報<br>帳號管理<br>事件附檔下載 |                            | Li#jBX                                                          | 國則此將致                                   | 送出              |        |
| 資安預警事件                                    | 台灣學術網路的                    | 色機處理中心                                                          | (TACERT)                                |                 |        |

關閉帳號:勾選要關閉之帳號後,點選送出

| ERT                                                          | 帳號管                        | 理功                 | <sub>cert.tanet.e</sub><br>能(4) | du.tw 臺灣學術網路電話 | <sup>岩</sup> 危機處理中心 |
|--------------------------------------------------------------|----------------------------|--------------------|---------------------------------|----------------|---------------------|
| 回首頁<br>修改個人資料<br>登出<br>通報                                    | #就名將<br>第三皆安連給人<br>第四皆安連給人 |                    | te                              | 送出             |                     |
| 通報/應變<br>自行通報<br>事件單處理狀態<br>歷史通報<br>帳號管理<br>事件附檔下載<br>資安預警事件 | 第五資安連絡人                    | 己開設                | () TRA PAULAFERE                | 送出             |                     |
|                                                              | 台灣學術網路                     | 仓機處理中 <sub>心</sub> | A(TACERT)                       |                | TACENT<br>35        |

送出後,該帳號狀態會變更為「已關閉」。

|                     | 帳號管       | 理功      | 能(5)     |    |   |
|---------------------|-----------|---------|----------|----|---|
| 回首頁                 |           | -       | *        |    | Ŧ |
| 修改個人資料              | 帳號名稱      | 板號状態    | 帳號管理     |    |   |
| 登出                  | 第三省安連絡人   | 己開閉     | ■開設此帳號   | 送出 |   |
| 通報<br><b>涌報/雁</b> 戀 | 第四诸安連絡人   | 己開閉     | □開設此帳號   | 送出 |   |
| 自行诵報                | 第五省安連絡人   | 己關閉     | 回開設此帳號   | 送出 |   |
| 事件單處理狀態             |           |         |          |    |   |
| 歷史通報                |           |         |          |    |   |
| 帳 號 管 理             |           |         |          |    | - |
| 事件附檔下載              |           |         |          |    |   |
| 資安預警事件              |           |         |          |    |   |
|                     |           |         |          |    |   |
|                     | 公婆的东姆政    | な機能で用ける |          |    |   |
|                     | 百潭学帆網路)   | 已饿屍理甲心  | (IACERI) |    |   |
|                     | 777444411 |         |          |    |   |

開啟帳號:勾選已關閉之帳號後,點選送出

|    | RT                                                       | 帳號管3                                   | 里功                                                                                          | <sub>cert.tanet.edu</sub><br>能(6)          | I.tw 臺灣學術網路電腦危機處理中的                            |
|----|----------------------------------------------------------|----------------------------------------|---------------------------------------------------------------------------------------------|--------------------------------------------|------------------------------------------------|
|    | 回首頁         修改個人資料         登出         通報/應變         自行通報 | 43並名有<br>第三皆安連絡人<br>第四首安連絡人<br>第五首安連絡人 | <ul> <li>(長祉状态)</li> <li>ご開設</li> <li>ご開め</li> <li>ご開め</li> <li>ご開め</li> <li>ご開め</li> </ul> | 《集號發音應<br>個質問此未致<br>目間認此未致<br>目間認此未致       | <ul> <li>浅出</li> <li>浅出</li> <li>浅出</li> </ul> |
|    | 事件單處理狀態<br>歷史通報<br>帳號管理<br>事件附檔下載<br>資安預警事件              | 第三連絡人帳就<br>第三連絡人密碼                     |                                                                                             | 2.16.886.111<br>ek4aQd5s<br>— 開啟中<br>告知該連絡 | 2<br>長號後,<br>人帳號及密碼                            |
| 0) |                                                          | 台灣學術網路危機                               | 幾處理中心                                                                                       | (TACERT)                                   | TALENT<br>37                                   |

送出後,會於下方顯示該連絡人帳號及重新派發密碼

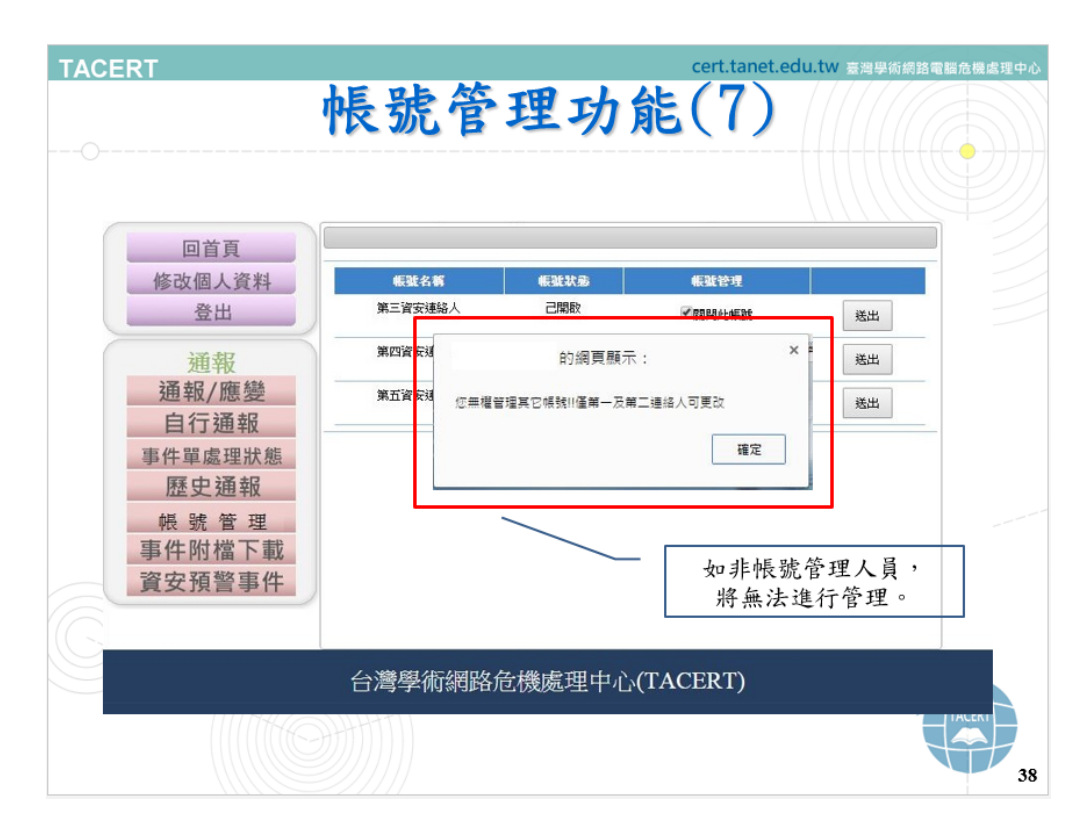

此功能僅限第一、二連絡人使用,如其他連絡人操作,將出現上方 提示訊息

## 資安連絡人異動

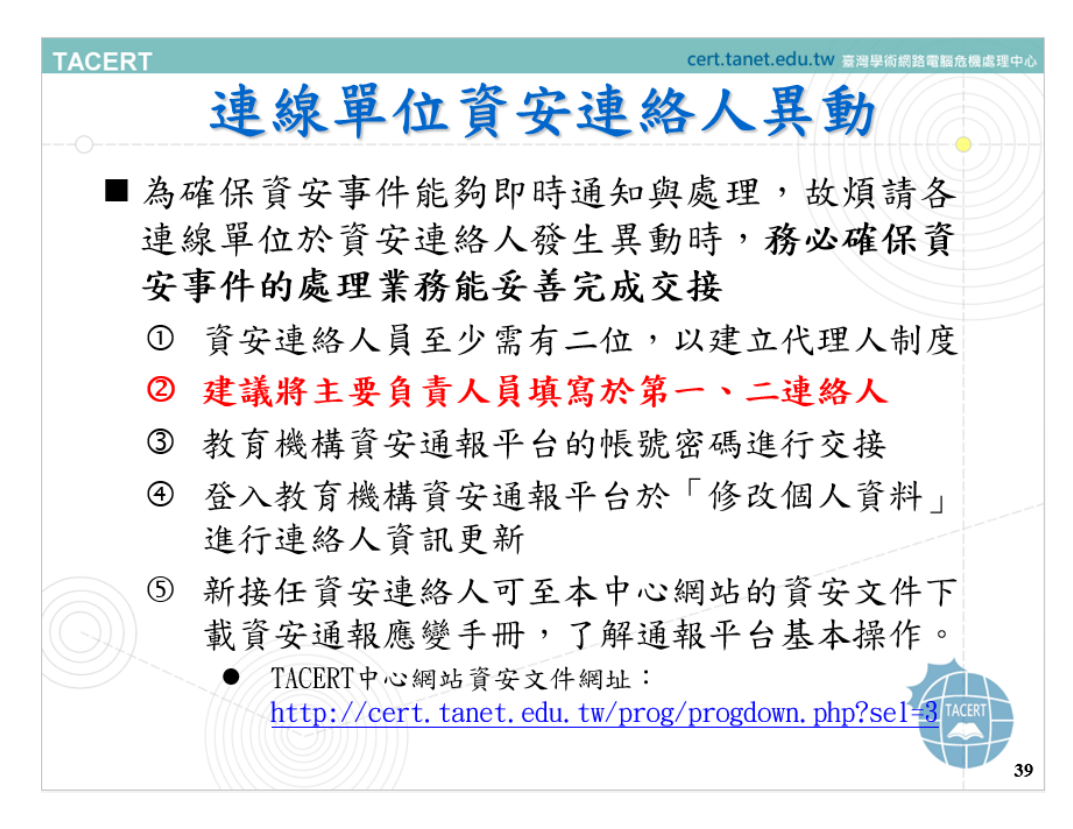

各單位連絡人相關注意事項如上所列。